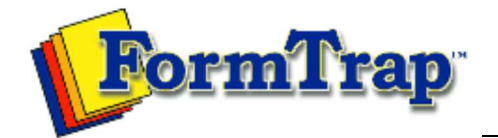

Start | Queues | Data Folders | Archive | Setup Submit | Associated Files | Other Add-ons | Version Upgrade

| Setup             | FTSpooler Setup                                                                         | 📆 PDF version                    |
|-------------------|-----------------------------------------------------------------------------------------|----------------------------------|
| Core Components   |                                                                                         |                                  |
| Archive           | Delivery Monitor (available from version 7.2)                                           |                                  |
| Settings          |                                                                                         |                                  |
| Filters           | The Delivery Monitor enables you to view which delivery engines are cur                 | rently running in                |
| Run               | the Spooler. It also enables you to disable one or more of the delivery e               | ngines. Reasons                  |
| Data Input        | device within your system, such as Email. This applies particularly where               | ap, or a failing<br>e individual |
| File System       | documents are delivered individually. Once a process (such as Printing)                 | is turned off, the               |
| LP (Line Printer) | scheduled jobs can be managed nom the Archive and either deleted of t                   | noveu.                           |
| Named Pipes       | The Delivery Monitor can be accessed from Setup, Delivery, Monitor.                     |                                  |
| <b>.</b>          |                                                                                         | Concerner 1                      |
| Delivery          | Connection 🧛 Queues 🌈 Data folders 🐐 Archi                                              | ve 🕺 Setup                       |
| Print Servers     |                                                                                         |                                  |
| Print Licensing   | 💦 Core components                                                                       |                                  |
| E-mail            | Archive                                                                                 |                                  |
| Application       | Settings Delivery engine Status                                                         |                                  |
| Delivery Monitor  | Filters                                                                                 |                                  |
|                   | Run Kessy Not running                                                                   |                                  |
|                   | Bernail (outlook) Not running                                                           |                                  |
|                   | Data input Fax Not running                                                              |                                  |
|                   | File system Application Ready                                                           |                                  |
|                   | LP (Line printer)                                                                       |                                  |
|                   | Named pipes                                                                             |                                  |
|                   | Delivery Start Stop                                                                     |                                  |
|                   | Print servers                                                                           |                                  |
|                   | Printer licensing                                                                       |                                  |
|                   | 🖂 E-mail                                                                                |                                  |
|                   | 🔅 Applications                                                                          |                                  |
|                   | Monitor                                                                                 |                                  |
|                   | To disable a Delivery engine:                                                           |                                  |
|                   | <ul> <li>Select the Delivery engine(s) you want to disable</li> </ul>                   |                                  |
|                   | <ul> <li>Click the Stop button.</li> <li>To enable a Delivery engine:</li> </ul>        |                                  |
|                   |                                                                                         |                                  |
|                   | <ul><li>Select the Delivery engine(s) you want to enable:</li><li>Click Start</li></ul> |                                  |
|                   |                                                                                         | Тор                              |

Disclaimer | Home | About Us | News Products | Customer Area | Free Trial | Success Stories | Contact Us Copyright © 1995 - 2010 TCG Information Systems Pty. Ltd. All rights reserved.